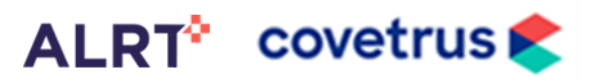

#### Notes

- Additional FAQs are available at <u>www.GluCurve.com/Help</u> and an in depth user manual is included in the box
- Accuracy will vary during the first 12-36 hours until the pet's immune system adjusts to the device

#### **Troubleshooting Appendix**

- 1. Applying the GluCurve
- 2. Activating the GluCurve
- 3. Accuracy / Glucose Readings
- 4. Veterinary Web Portal
- 5. GluCurve app

### 1 Applying the GluCurve

| Feature                   | Problem                                                               | Solutions                                                                                                    |
|---------------------------|-----------------------------------------------------------------------|----------------------------------------------------------------------------------------------------|
| Orange Safety Lock        | Won't slide to unlock<br>position                                     | <ul> <li>Instead of a fingernail, use an object such as the top or<br/>the orange releaser clip included in the GluCurve box, a<br/>coin, or something similar to slide over the tab</li> <li>The orange tab must be slid completely over to the<br/>unlock position</li> </ul>                                                                                                    |
| Grey Applicator<br>Button | The grey button on the top<br>of the applicator won't<br>deploy       | Check the orange safety lock to ensure it is all the way over to<br>the unlock position. Use an object such as the top of the<br>orange release clip, a coin, or something similar if needed                                                                                                    |
| Adhesive Pad              | The adhesive pad isn't sticking to the pet's skin                     | <ul> <li>Ensure the area is shaven using a 40 blade clipper for optimal contact</li> <li>Ensure the area is completely dry from alcohol or other substances</li> </ul>                                                                                                    |
| Adhesive Pad              | The adhesive pad is<br>wrinkled or bunched up                         | <ul> <li>DO NOT attempt to pull off the adhesive pad and reapply</li> <li>Run your finger around the adhesive pad pressing down firmly to, wrinkles on the extended pad are okay</li> </ul>                                                                                                    |
| Transmitter               | Can't insert transmitter<br>into sensor / didn't hear<br>two "clicks" | <ol> <li>The side of the transmitter next to the "G" in GluCurve<br/>has a protruding tab, angle that side in first.</li> <li>Gently press on the "e" in GluCurve side to level out</li> <li>Grasp the pet's skin and the outer edge of the clear<br/>purple sensor housing if needed for step 4 and 5</li> <li>Firmly press the corner of the grey transmitter above/to<br/>the right of the "e" until you hear a distinct "click" noise</li> <li>Firmly press the corner of the grey transmitter below/to<br/>the right of the "e" until you hear a distinct "click" noise</li> </ol> |

| 2 Activating the GluCurve |                                                        |                                                                                                    |
|---------------------------|--------------------------------------------------------|----------------------------------------------------------------------------------------------------|
| Feature                   | Problem                                                | Solutions                                                                                                    |
| Veterinary Web Portal     | Don't have a username                                  | <ul> <li>If this is the first GluCurve Pet CGM your clinic has used,<br/>go to <u>www.GluCurve.com</u> and click sign up to create an<br/>account.</li> </ul>                                                                  |
|                           |                                                        | <ul> <li>If other veterinarians at your clinic have already created<br/>an account and used the GluCurve, they can add you<br/>from the main patient list screen by clicking "Add/Edit<br/>Veterinarian on account"</li> </ul> |
| Activation text / email   | Pet owner didn't receive<br>an activation text / email | <ul> <li>In the veterinary portal, select edit in the action column<br/>of the list of patients.</li> </ul>                                                                                                    |
|                           |                                                        | <ul> <li>Edit email/phone number if incorrect and click resend</li> </ul>                                                                                                    |

# How to: Troubleshoot the GluCurve

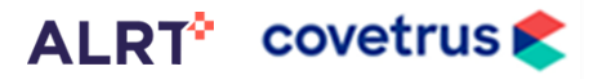

| Feature                     | Problem                                                                            | Solutions                                                                                                    |
|-----------------------------|------------------------------------------------------------------------------------|----------------------------------------------------------------------------------------------------|
| Activation text / email     | Registration link goes to<br>a sign in page instead of<br>the pet information page | <ul> <li>Enable Bluetooth on your device and re-click the<br/>registration link from the text/email</li> </ul>                                                                                  |
|                             |                                                                                    | <ul> <li>Hard close app by swiping up from bottom of device to<br/>access recently used apps. Locate GluCurve and swipe<br/>up to remove. Re-click registration link from text/email</li> </ul> |
| GluCurve App                | Pet information is wrong                                                           | Continue with activation. Changes can be made in the veterinary portal anytime by clicking the patient's name, then clicking edit patient info                                                  |
| GluCurve App                | Don't have a Calibration code                                                      | The Calibration Code is located on the package for the GluCurve Applicator, it is unique to that sensor                                                                                         |
| GluCurve App /<br>Bluetooth | Which Bluetooth serial<br>number is the<br>transmitter?                            | • The transmitter's serial number is located on the bottom of the GluCurve box                                                                                                    |
|                             |                                                                                    | • The format is XX-XXXXXXX (2 characters, dash, 7 characters)                                                                                                    |
| GluCurve App /<br>Bluetooth | Can't find Bluetooth serial number on the list                                     | • Ensure Bluetooth is on and your device is within 1-3 feet of the GluCurve Pet CGM for optimal signal strength                                                                                 |
|                             |                                                                                    | • Ensure the transmitter is properly inserted, remove and reinsert if needed. See applying the GluCurve troubleshooting for steps                                                               |
|                             |                                                                                    | Replace with new transmitter if needed                                                                                                    |

| 3 Accuracy / Glucose Readings |                                                                           |                                                                                                    |
|-------------------------------|---------------------------------------------------------------------------|----------------------------------------------------------------------------------------------------|
| Feature                       | Problem                                                                   | Solutions                                                                                                    |
| Accuracy                      | The accuracy is varying during the first 12-48 hours                      | <ul> <li>Accuracy will stabilize once the pet's immune system<br/>adjusts to the device</li> </ul>                                                                                                    |
|                               |                                                                           | <ul> <li>All CGMs are less accurate during the first 12-48 hours<br/>due to the immune system</li> </ul>                                                                                                    |
| Accuracy                      | Short drop in glucose levels that don't match clinical signs              | <ul> <li>The electrode in the pet's skin that reads interstitial<br/>glucose is smaller then a needle and flexible like a wire.<br/>The pet can't feel it, but certain movements can cause<br/>the electrode to temporarily shift which can cause low<br/>level readings</li> </ul> |
|                               |                                                                           | <ul> <li>CGM's are used to find trends and better dose insulin<br/>injections, these variations are normal and to be<br/>expected</li> </ul>                                                                                                    |
| Accuracy                      | Long drop in glucose levels that<br>don't match clinical signs            | <ul> <li>Check the adhesive pad/CGM is firmly against the pet's<br/>skin and has not been scratched/bitten loose</li> </ul>                                                                                                    |
|                               |                                                                           | <ul> <li>Ensure transmitter is in place with two clicks by firmly<br/>pressing the corner of the grey transmitter above/to the<br/>right of the "e" and below/to the right of the "e" and<br/>see if you hear distinct "clicks"</li> </ul>                                          |
| Accuracy                      | Glucose readings in the table<br>every 3 minutes don't match the<br>graph | CGMs detect current in the interstitial fluid from the reaction of glucose, then translate it into glucose levels The graph averages the readings between each 15-minute interval to smooth out variations.                                                                         |
| Accuracy                      | Glucose readings different<br>between the GluCurve and a<br>BGM           | <ul> <li>All glucose monitoring equipment can differ as much as<br/>plus/minus 20% due to the nature of glucose oxidase<br/>enzymes.</li> </ul>                                                                                                    |
|                               |                                                                           | <ul> <li>CGMs are primarily used to detect trends to better dose<br/>insulin/diet/exercise therapies.</li> </ul>                                                                                                    |

# How to: Troubleshoot the GluCurve

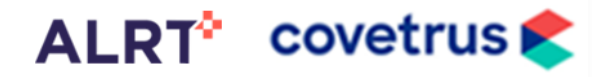

## 4 Veterinary Web Portal

| Feature             | Problem                                      | Solutions                                                                                                    |
|---------------------|----------------------------------------------|----------------------------------------------------------------------------------------------------|
| Login / Signup      | Forgot username or<br>password               | Select the "Forgot Username" or "Forgot Password" link at<br>www.GluCurve.com                                                                                                    |
| Login / Signup      | Don't have username                          | <ul> <li>If this is the first GluCurve Pet CGM your clinic has used, go to www.GluCurve.com and click sign up to create an account.</li> <li>If other veterinarians at your clinic have already created an account and used the GluCurve, they can add you from the main patient list screen by clicking "Add/Edit Veterinarian on account"</li> </ul> |
| GluCurve Activation | Resend activation<br>email/text to pet owner | On the main List of Patient screen In the veterinary web<br>portal at <u>www.GluCurve.com</u> , locate the patient's name<br>and click the edit icon under the action column. Verify<br>email/phone number is correct and resend                                                                                                    |
| Patient information | Edit pet name or information                 | Select the patient from the main List of Patients screen, click edit patient info on the far left.                                                                                                    |

| 5 GluCurve App | 2                            |                                                                                                    |
|----------------|------------------------------|----------------------------------------------------------------------------------------------------|
| Feature        | Problem                      | Solutions                                                                                                    |
| Graph / Table  | Not getting glucose readings | <ul> <li>Check the adhesive pad/CGM is firmly against the pet's skin and has not been scratched/bitten loose</li> <li>Ensure transmitter is securely locked into place by firmly pressing the corner of the grey transmitter above/to the right of the "e" and below/to the right of the "e" and see if you hear distinct "clicks"</li> <li>Ensure it is within 14 days of when the CGM was applied to pet</li> </ul> |
| CGM Connection | Bluetooth disconnected       | Ensure you are logged into the app and Bluetooth is<br>enabled on your device                                                                                                    |
|                |                              | <ul> <li>Ensure you are within 6 feet of the Glucurve</li> <li>Click "Reset Bluetooth Connection" in CGM connection tab of app</li> <li>Ensure transmitter is securely locked into place by firmly pressing the corner of the grey transmitter above/to the right of the "e" and below/to the right of the "e" and see if you hear distinct "clicks"</li> </ul>                                                       |
| CGM Connection | Internet disconnected        | <ul> <li>Ensure your device has connection to the internet<br/>outside of the GluCurve app by checking a web browser<br/>or internet app</li> <li>Hard close GluCurve app by swiping up from bottom of<br/>device to access recently used apps. Locate GluCurve<br/>and swipe up to remove. Re-click registration link from<br/>text/email</li> </ul>                                                                 |
|                |                              | Reset device                                                                                                    |
| CGM Connection | Resetting the CGM            | <ol> <li>Resetting the CGM will require a new 120 minute warmup.</li> <li>Remove transmitter from sensor using orange releaser<br/>clip</li> <li>Re-insert transmitter (see instruction in section 1,<br/>transmitter)</li> <li>Go to CGM connection in the GluCurve app and select<br/>"Activate Sensor/Transmitter"</li> <li>Reenter Calibration code, click start, select Bluetooth<br/>serial number</li> </ol>   |
|                |                              | 5. CGM should now be warming up                                                                                                    |

# How to: Apply the GluCurve on a pet

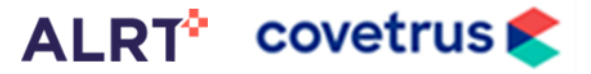

| Feature       | Problem                                  | Solutions                                                                                                    |
|---------------|------------------------------------------|----------------------------------------------------------------------------------------------------|
| Graph / table | Can't see individual readings<br>/ graph | <ul> <li>If you are viewing the graph and want to see individual readings select "View List" at the top of the app.</li> <li>If you are seeing individual readings and want to see the graph select "View Graph at the top of the app.</li> </ul> |

#### **More information**

Access the following resources for the GluCurve Pet CGM at www.GluCurve.Com/Help:

- How to: Apply the GluCurve on a Pet
- How to: Activate the GluCurve after applying
- How to: Troubleshoot the GluCurve
- How to: Use the Veterinary Web Portal
- How to: Use the GluCurve app for iOS and Android
- Help Videos
- FAQs and More